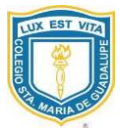

## PROCEDIMIENTO PROCESO INSCRIPCIÓN ADMISIÓN SÉTIMO 2022

- 1. Ingresar a la página web: <u>www.samagu.ed.cr</u>
- 2. Dar clic en el ícono: Matrícula 2022.
- 3. Dar clic en el Formulario Admisión 2022.

**IMPORTANTE:** Antes de llenar el formulario de admisión, debe tener en su dispositivo los archivos que se solicitan en "**INFORMACIÓN PROCESO INSCRIPCIÓN ADMISIÓN SÉTIMO NIVEL, CURSO LECTIVO 2022**", de lo contrario NO ingrese al formulario, pues no podrá continuar con el procedimiento indicado.

## Indicaciones para llenar el formulario:

Una vez que ingrese al formulario:

1. Digite la identificación del estudiante, automáticamente el formulario completa la información de nombre y apellidos, de no ser correcto el número de identificación, esta información no se verá reflejada. (debe ingresar 9 dígitos en el espacio **"identificación"**).

| IDENTIFICACIÓN:      |               | 2022 ~                                                |               | Sétimo                                         | ~ |        |   |
|----------------------|---------------|-------------------------------------------------------|---------------|------------------------------------------------|---|--------|---|
| Lugar de nacimiento: |               | Año de ingreso<br>COLOCAR NÚMERO DE<br>IDENTIFICACIÓN |               | Nivel<br>CAMPOS SE RELLENAN<br>AUTOMÁTICAMENTE |   |        |   |
| ESTUDIANTE:          | 1er. Apellido | 2do.                                                  | Apellido      | Nombre completo                                |   | HOMBRE | ~ |
|                      | 1er. Apellido |                                                       | 2do. Apellido | Nombre completo                                |   | Sexo   |   |

2. En los datos del padre, madre o encargado, se debe digitar el número de identificación y automáticamente se completa la información de nombre y apellidos.

DATOS PERSONALES DEL PADRE, MADRE O ENCARGADO DEL ESTUDIANTE

| PADRE: | Identificación | 1er. Apellido | 2do. Apellido | Nombre completo |  |  |
|--------|----------------|---------------|---------------|-----------------|--|--|
|        | Identificación | 1er. Apellido | 2do. Apellido | Nombre completo |  |  |
| MADRE: | Identificación | 1er. Apellido | 2do. Apellido | Nombre completo |  |  |
|        | Identificación | 1er. Apellido | 2do. Apellido | Nombre completo |  |  |

- 3. En la "Sección para subir archivos solicitados" debe adjuntar:
  - a) **Comprobante de depósito** por derecho a la prueba de admisión.
  - b) Carta del centro educativo de procedencia.
  - c) Documentos de apoyos educativos (solo en el caso de que hubiera marcado la opción "Se le aplica apoyo educativo").

Se le aplica apoyo educativo?. Indique tipo de apoyo:

Tipos de apoyos

## Sección para subir archivos solicitados:

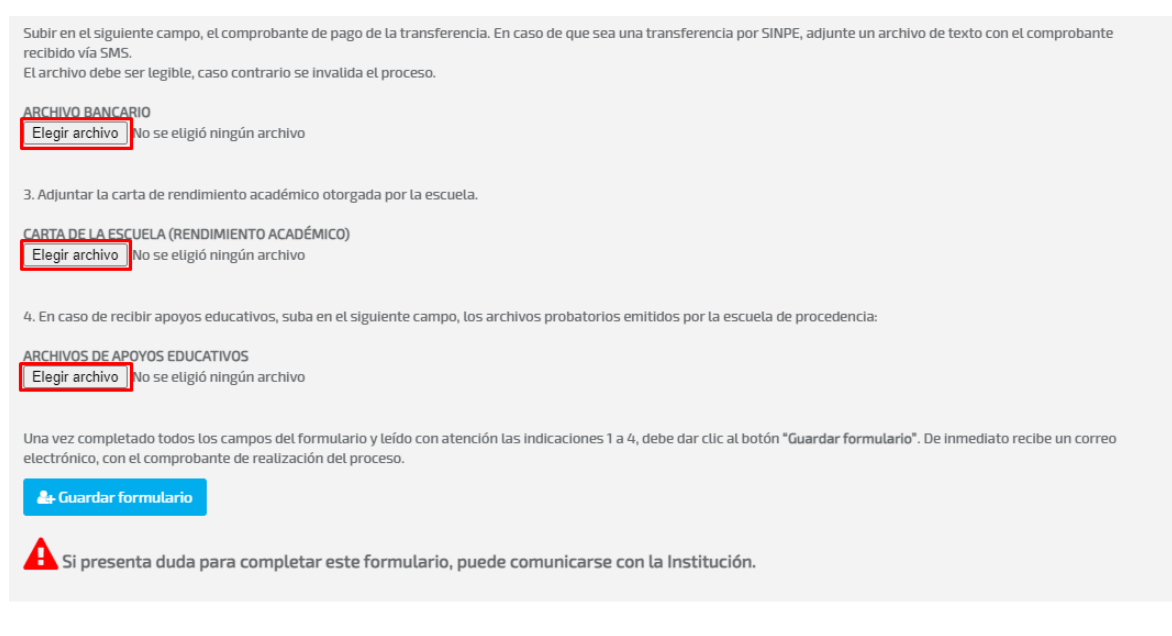

- 4. Debe leer con atención las indicaciones y completar todos los espacios del formulario correctamente.
- 5. Dar clic en el botón **"Guardar formulario"**, Si realizó todo correctamente, le llegará un correo con el comprobante de realización del proceso.
- 6. Una vez recibida la información en la Institución, el personal encargado del proceso revisa que toda la documentación enviada sea clara y correcta, de no ser así el proceso de inscripción no se completa.
- 7. Posteriormente, se les envía un correo electrónico a los padres de familia comunicando la fecha, hora y aula de aplicación de la prueba de admisión.